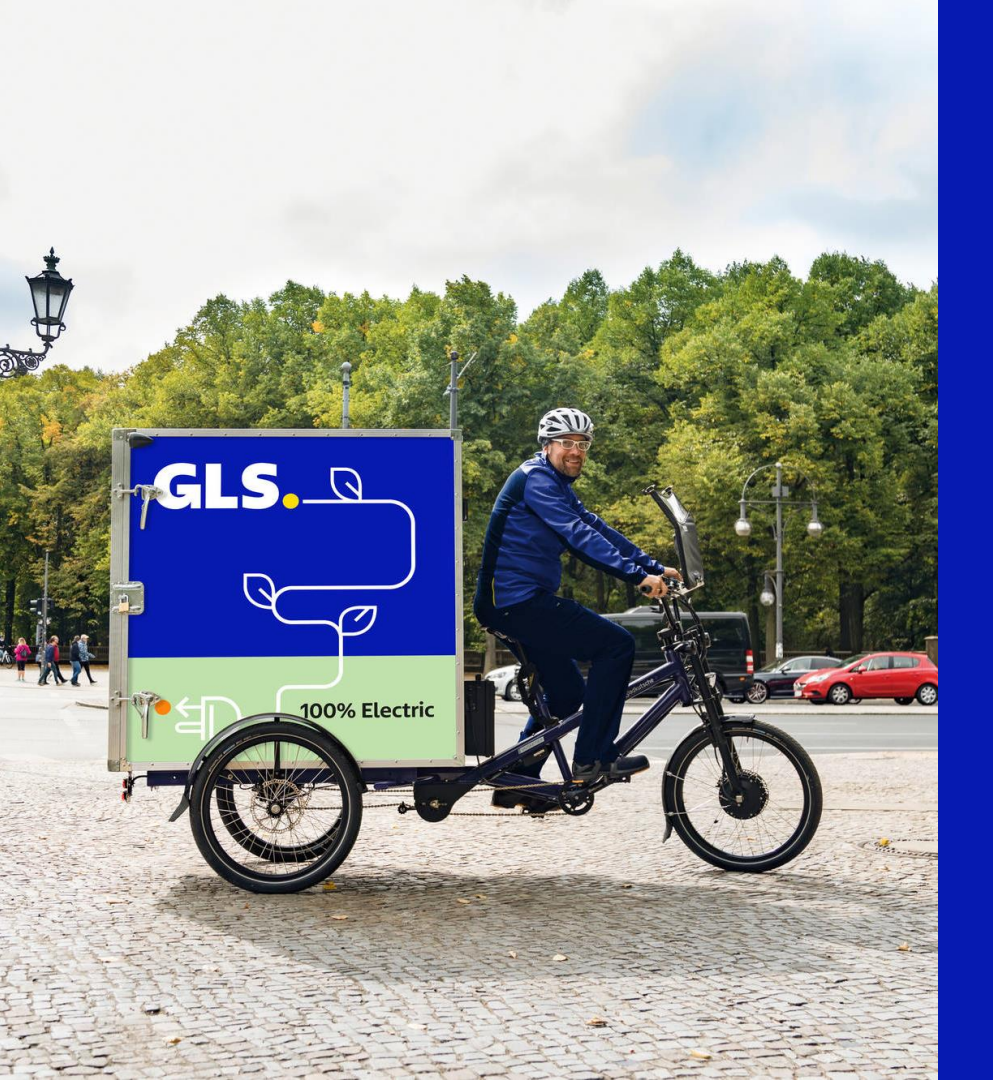

## Ihr Beitrag zur Nachhaltigkeit

#### In vier Schritten zum GLS Klima Protect Zertifikat

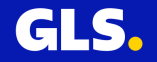

# Schritt 1: Anmeldung bei YourGLS

Melden Sie sich wie gewohnt mit Ihren **Kundendaten** (Benutzername & Passwort) in unserem Kundenportal **YourGLS** an

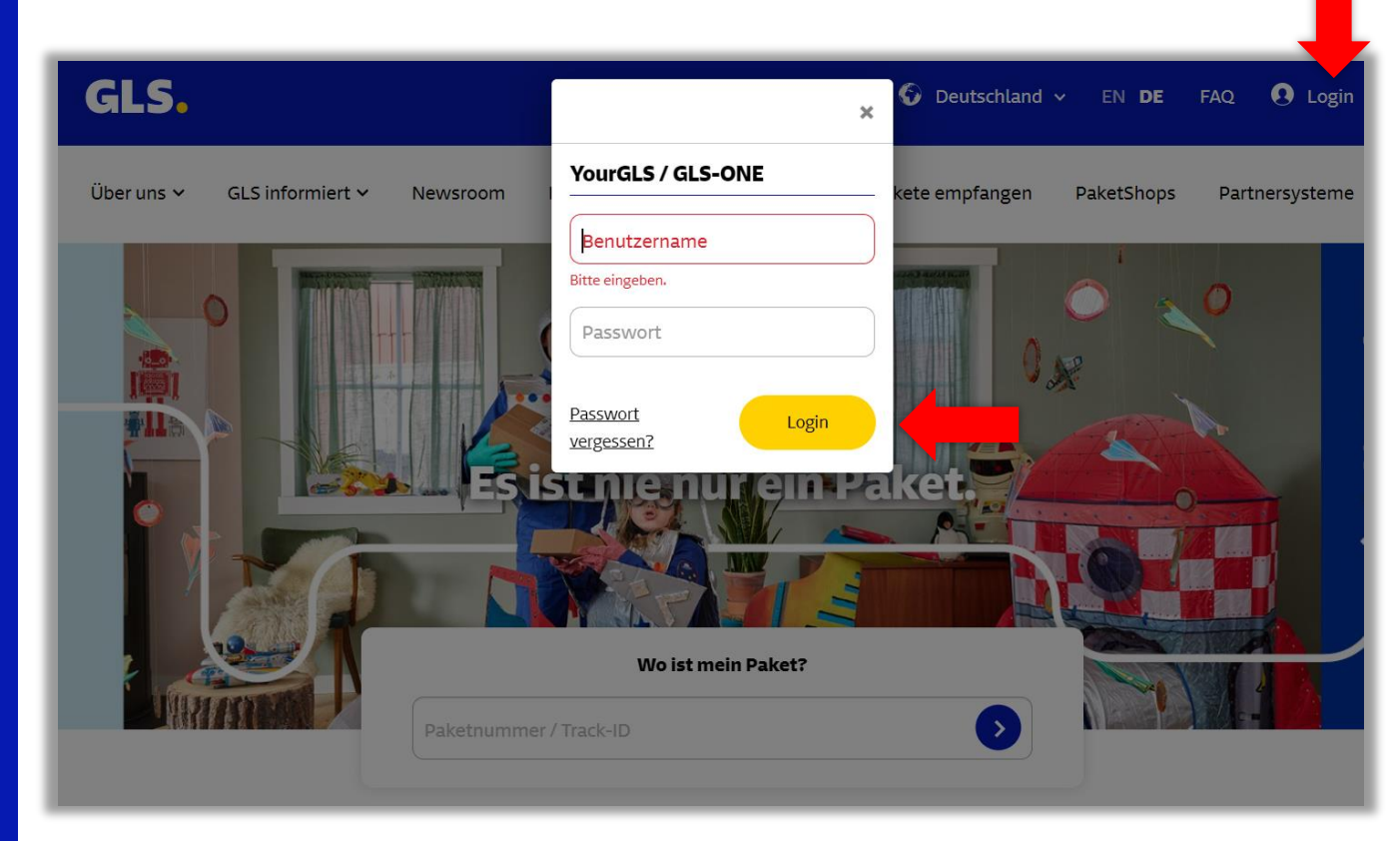

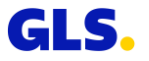

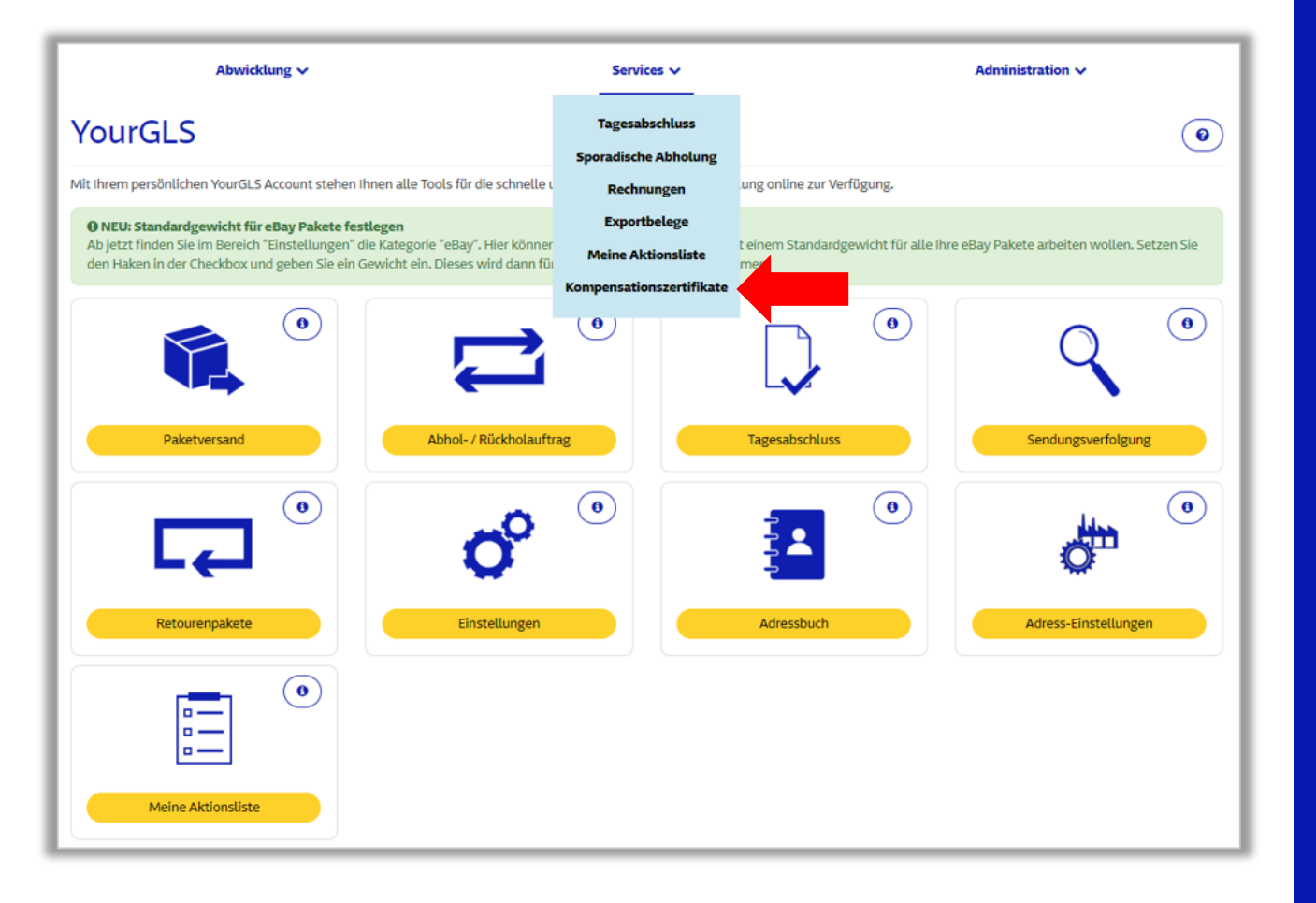

#### Schritt 2:

#### Auswahl der Kompensations-Zertifikate

Auf der Registerkarte "Services" finden Sie ganz unten den **Abschnitt** "**Kompensations-Zertifikate**".

Klicken Sie drauf.

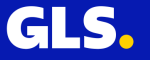

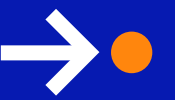

## Schritt 3: Weiterleitung zu ClimatePartner

Wählen Sie Ihre **Kundennummer** aus und klicken Sie auf das Feld "Kompensations-Zertifikat".

Sie werden dann auf Ihre individuelle Kundenseite weitergeleitet. Mit ClimatePartner gleicht GLS alle Treibhausgas-Emissionen, die noch nicht vermieden werden können, durch zertifizierte Klimaschutzprojekte aus

| Abwicklung 🗸                                                                                                    | Services 🗸                                       |                                                                   | Administration 🗸 |
|----------------------------------------------------------------------------------------------------|--------------------------------------------------|-------------------------------------------------------------------|------------------|
| Kompensationszertifikate                                                                                                    | Tagesabschluss<br>Sporadische Abholung           |                                                                   |                  |
| Zugang zu Ihren Kompensation:                                                                                                    | Rechnungen<br>Exportbelege                       |                                                                   |                  |
| Wir erfassen alle Treibhausgasemissionen nach dem Greenhouse Gas Proto<br>nach dem DIN EN 16258 Standard zertifiziert. GLS arbeitet kontinuierlich dar<br>Pakettransports und der Zustellung zu reduzieren. Zusätzlich kompensierer | Meine Aktionsliste<br>Kompensationszertifikate   | nsportemissionen ist<br>n während des<br>rstützung zertifizierter |                  |
| Wir danken allen Kunden, die sich am nachhaltigen Paketversand durch Kon<br>Zum Download Ihres personalisierten Zertifikats wählen Sie bitte unten die                                                                              | npensation mit GLS beteiligen*<br>Kunden-ID aus. | 50<br>50                                                          |                  |
| "Wenn Sie Interesse an der Kompensation oder im Allgemeinen an unserem Klima Protect Proj<br>Vertriebsmitarbeitenden bei der GLS.                                                                                                   | tramm haben, wenden Sie sich bitte at            | n lhren                                                           |                  |
| Kunden-ID 🗸                                                                                                    | Compensationszertifikate                         | <b>—</b>                                                          |                  |
| · W WILLIAM                                                                                                    |                                                  |                                                                   |                  |
| GLS CLS. 1                                                                                                    |                                                  |                                                                   |                  |
| Parcels to Require                                                                                                    |                                                  | GLS.                                                              |                  |
|                                                                                                    |                                                  |                                                                   |                  |

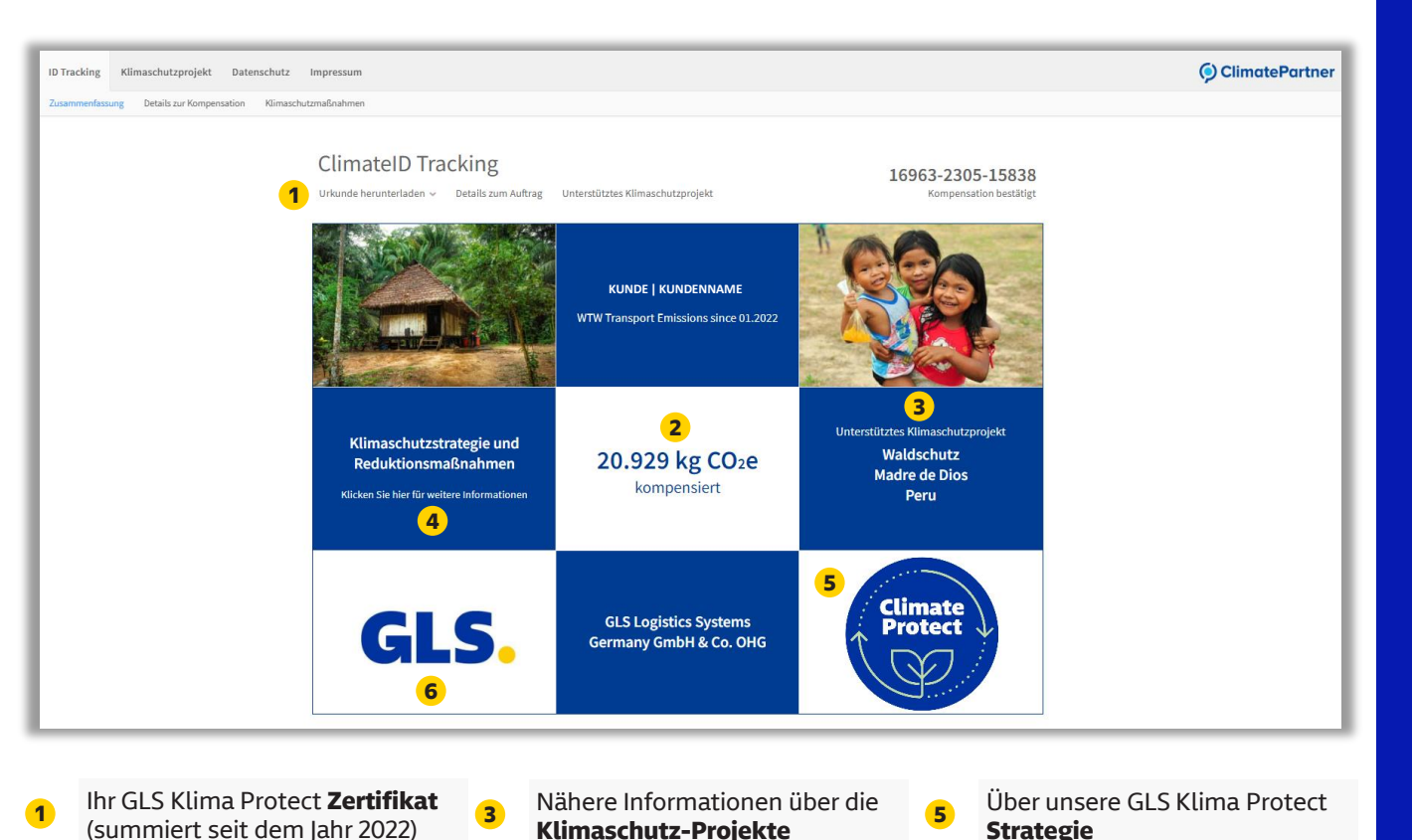

Über unsere Maßnahmen und

die Emissionsberechnung

Hier gelangen Sie zur GLS Group

6

Homepage

Ihr gesamter CO<sub>2</sub>-Offset-**Verlauf**,

alle Zertifikate (aktuell und älter)

2

## Schritt 4: Ihre Kundenseite

Auf Ihrer Kundenseite können Sie Ihr individuelles **GLS Klima Protect Zertifikat** einsehen und **herunterladen**.

Dort finden Sie auch weitere Informationen zu den Klimaschutzprojekten, der Emissionsberechnung und der GLS Klima Protect Strategie.

GLS

Sie erhalten **jährlich** ein GLS Klima Protect Zertifikat, das Ihnen und Ihren Kunden offiziell den **klimaneutralen Versand Ihrer Pakete durch Kompensation** über Klimaschutzprojekte bestätigt.

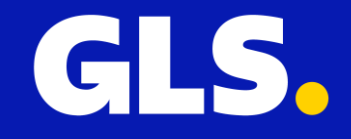

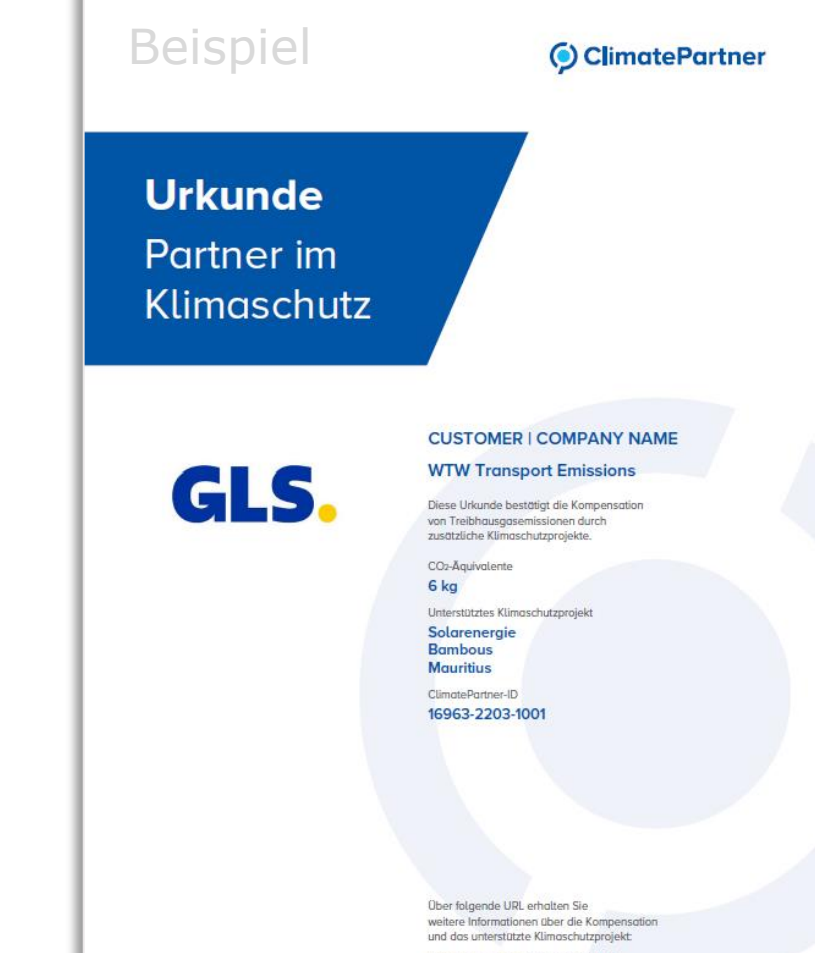

climatepartner.com/16963-2203-1001

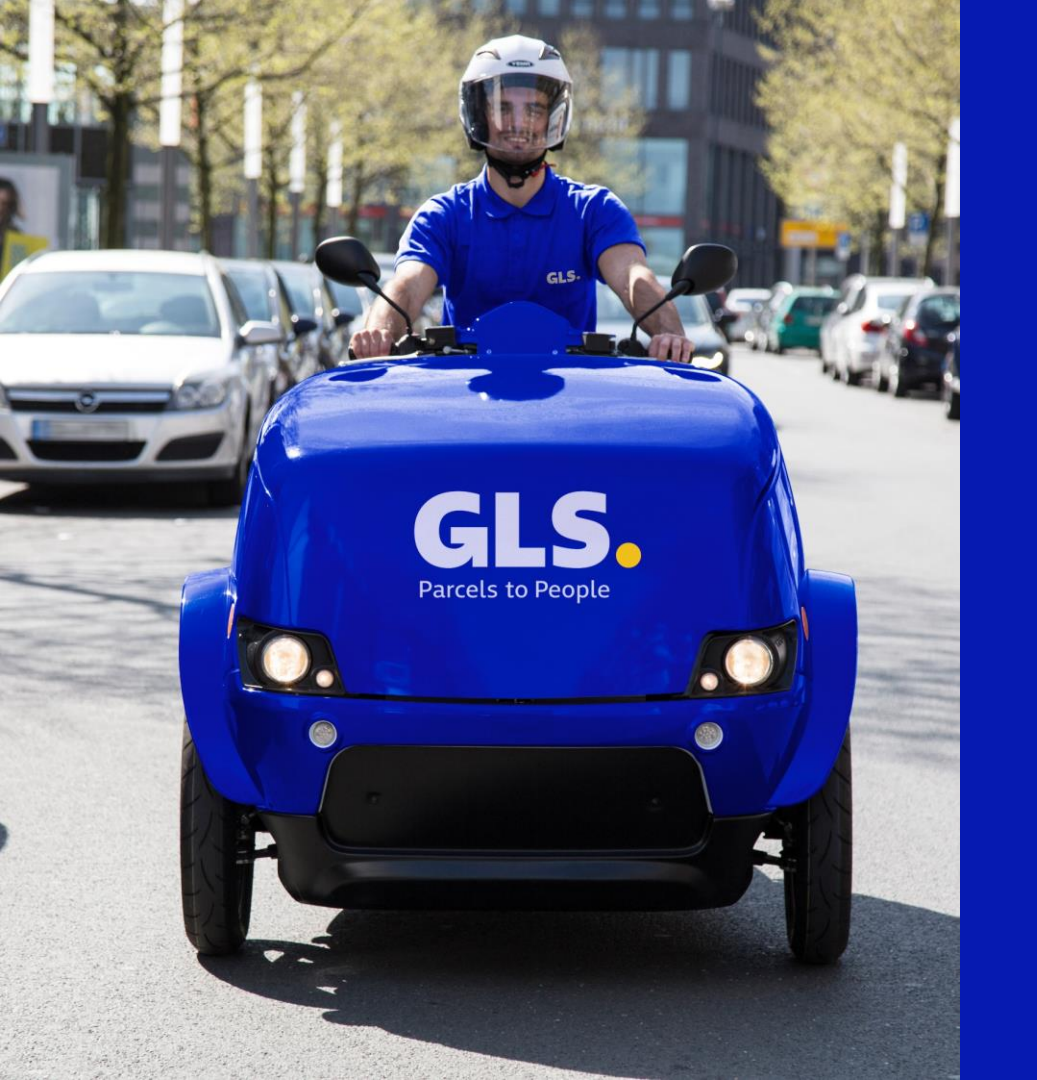

## Vielen Dank für Ihren Beitrag zur Nachhaltigkeit!

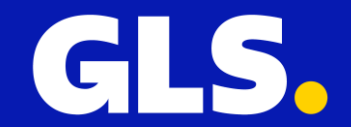